## 【質問】

ダウンロードしたシステムを開くと実行時エラー1004が出る場合の対応方法

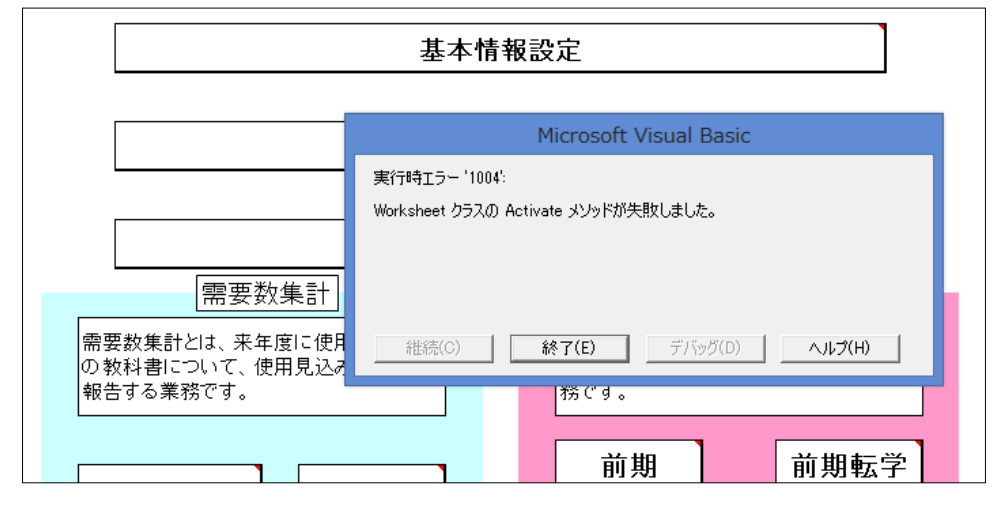

## 【回答】

このメッセージは、通常は保存して再度起動すると出てこなくなりますが、解消しない場 合はこのシステムを使用する際に以下の項目を変更して使用してください。通常は元の設 定に戻してください。

Excel 2010 の設定を例にします。

ファイルメニュー (2007 は Office ボタン)をクリックし、「オプション」 (2007 は「Excel のオプション」)をクリックします。

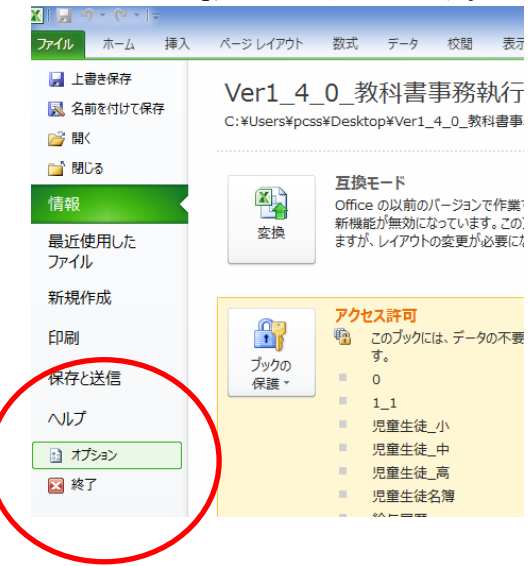

以下のウィンドウが表示されますので、「セキュリティ センター」をクリックし、「セキ ュリティ センターの設定」をクリックします。

|   |                                                                                 | Excel のオブション ・                                                                                                    |
|---|---------------------------------------------------------------------------------|----------------------------------------------------------------------------------------------------|
|   | 基本設定<br>数式                                                                      | ドキュメントを安全に守り、コンピューターを正常で安全な状態に保ちます。                                                                                                    |
|   | 文章校正                                                                            | プライバシーの保護                                                                                                    |
| ( | 文章校正<br>保存<br>言語<br>詳細設定<br>リボンのユーザー設定<br>メッジ アクセス ツール ハ<br>アドイン<br>セキュリティ センター | プライバシーの保護         Microsoft ではプライバシーの保護に配慮しています。Microsoft Excel におけるプライバシーの保護については、プライバシーに関する声明を参照していたさい。         Microsoft Excel のプライバシーに関する声明を表示する         Office.com のプライバシーに関する声明を表示する         Office.com のプライバシーに関する声明         カスタマニ エクスペリエンス向上プログラム         セキュリティと詳細情報         プライバシー保護とセキュリティに関する Office.com からの詳細情報を表示します。         価値であるコンピューティング         Microsoft Excel セキュリティとクター         セキュリティとクターではセキュリティとプライバシーに関する設定を行います。この設定により、コンピュー<br>ターを保護することができます。この設定は変更しないことをお勧めします。 |
|   |                                                                                 | ОК ≠р>セル                                                                                                    |

「Active X の設定」を以下のように変更して OK ボタンを押してください。

ただしシステム管理者が推奨しない場合がございますので使用後は元の設定にチェックを入れてください。

|                                                                                                    | セキュリティセンター ?                                                                                                    |                  |
|----------------------------------------------------------------------------------------------------|----------------------------------------------------------------------------------------------------|------------------|
| 信頼できる発行元<br>信頼できる場所<br>信頼済みドキュメント<br>アドイン<br>ActiveX の設定<br>マクロの設定<br>保護されたビュー<br>メッセージ バー<br>外部コンテンツ<br>ファイル制限機能の設定<br>プライバシー オプション | <ul> <li>すべての Office アブリケーションに適用する ActiveX の設定</li> <li>              ● 着き表表示せずにすべてのコントロールと無効にする(D)             ・ たい確認メリセージを表示してから、初期化に危険が伴うコントロールには制限を進化し、初期化しても安全なコントロールには最低限の制限<br/>適用して有効にする(B)             ・ 先に確認メリセージを表示してから、最低限の制限を適用してすべてのコントロールを有効にする(P)             ・ 確認メリセージを表示してから、最低限の制限を適用してすべてのコントロールを有効にする(P)             ・ 確認メリセージを表示している、最低限の制限を適用してすべてのコントロールを有効にする(P)             ・ 確認メリセージを表示している、最低限の制限を適用してすべてのコントロールを有効にする(P)             ・ 確認メリセージを表示している、最低限の制限を適用してすべてのコントロールを有効にする(P)             ・ 確認メリセージを表示している、最低限の制限を適用してすべてのコントロールを制限なしに有効にする(E)             ・ セージを表示している、現在したすがにする(単果しません。危険なコントロールが実行される可能性がありま             (E)             ・ セーフ モード (コンピューターに対するコントロールのアクセスを制限します)(S)      </li> </ul> | <u>म</u> र<br>7) |
| ·                                                                                                    | OK キャンセル                                                                                                    | <b>.</b>         |